### How to backup your iOS device to an External Disk

Prescott Mac Users Group

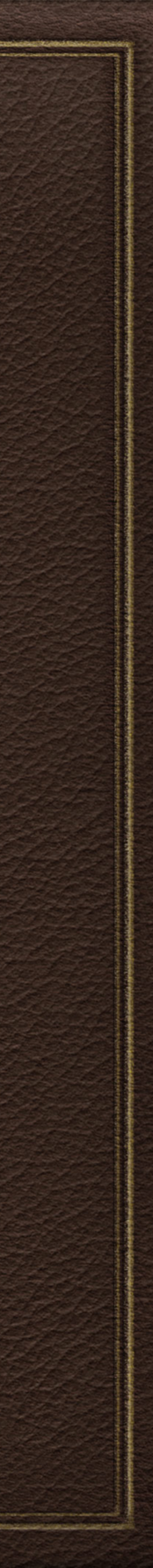

### Reading/Writing to an External Drive

\* Upgrade to iOS13 required, released in 2019 \* Know what interface (Lightning or USB-C) your iOS device has \* Buy the correct connections between External Disk and Device Identify the software needed to read/write

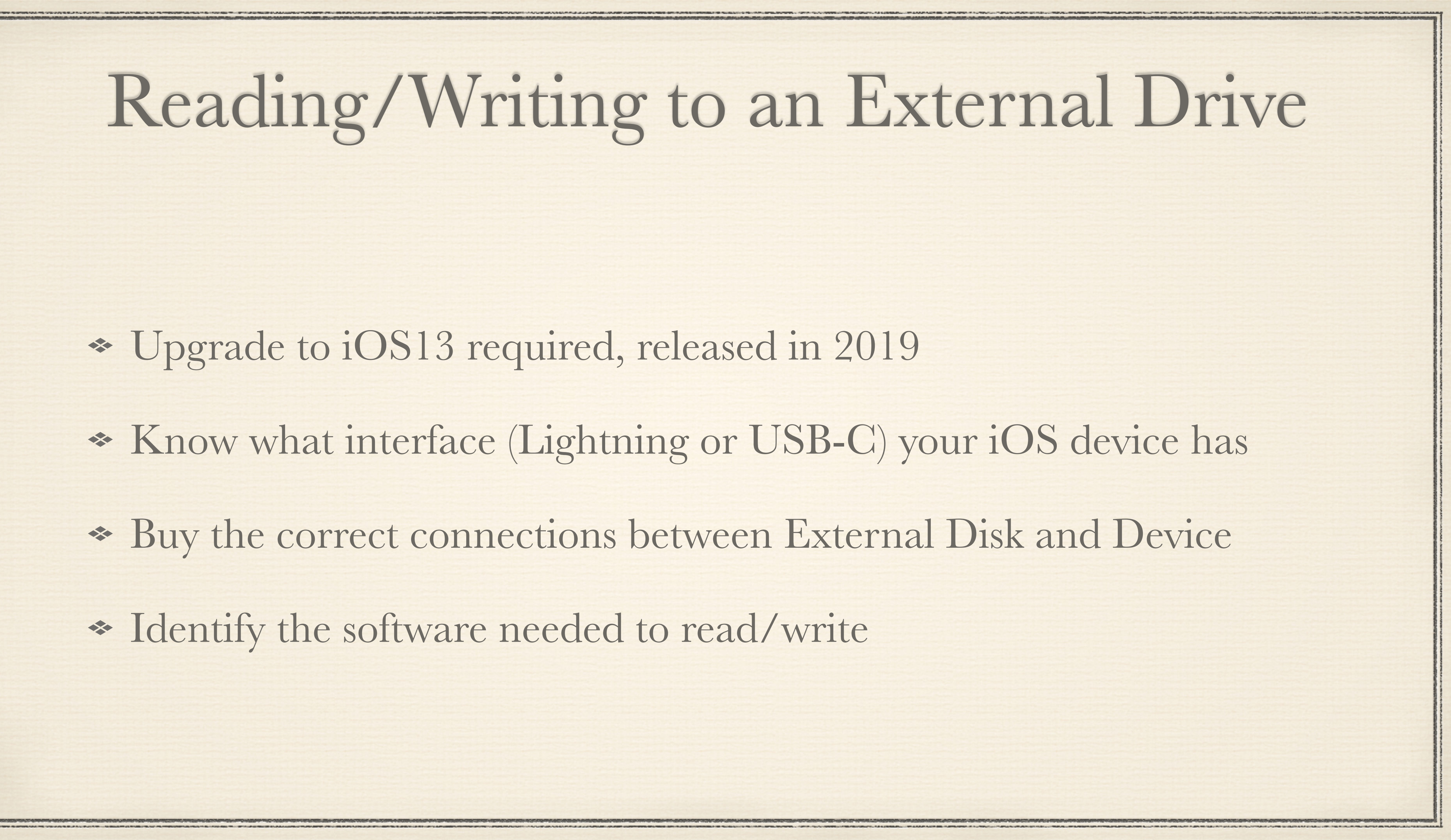

iPhones & iPads have either Lightning or USB-C (newer) ports
 External disks usually have a USB-A or USB-C port
 Connectors come in many styles and number of ports

Lightning to USB

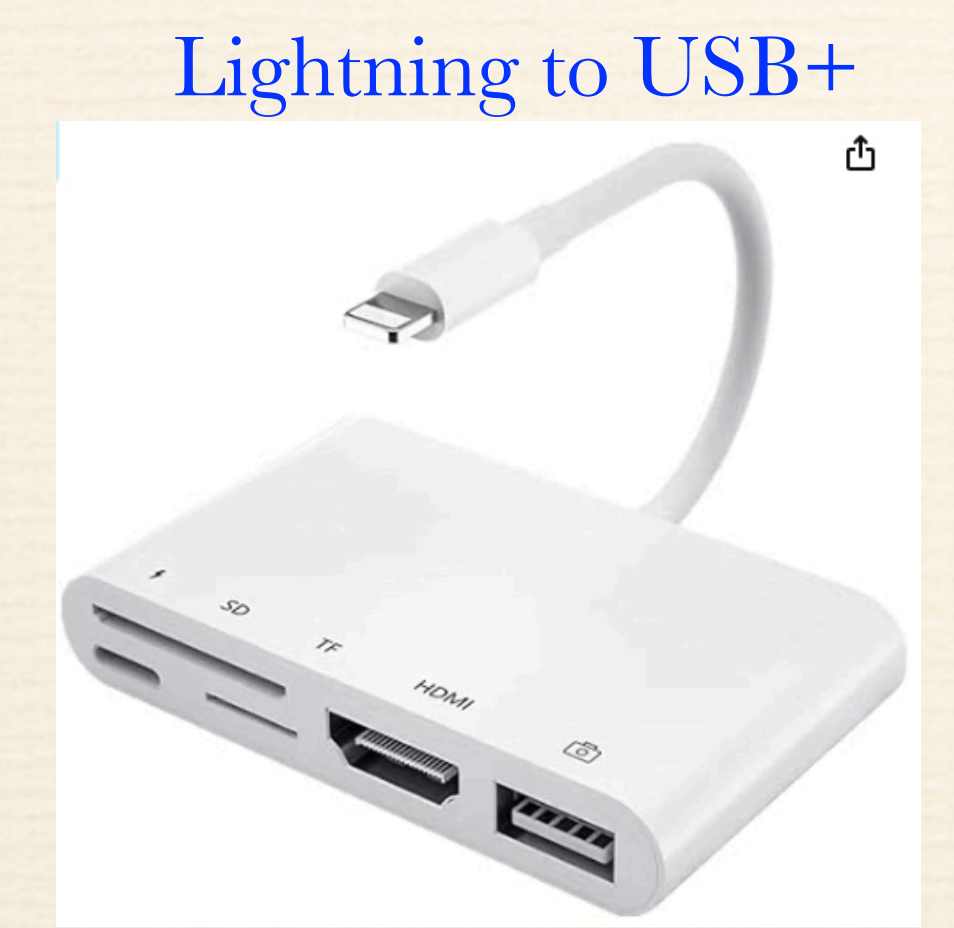

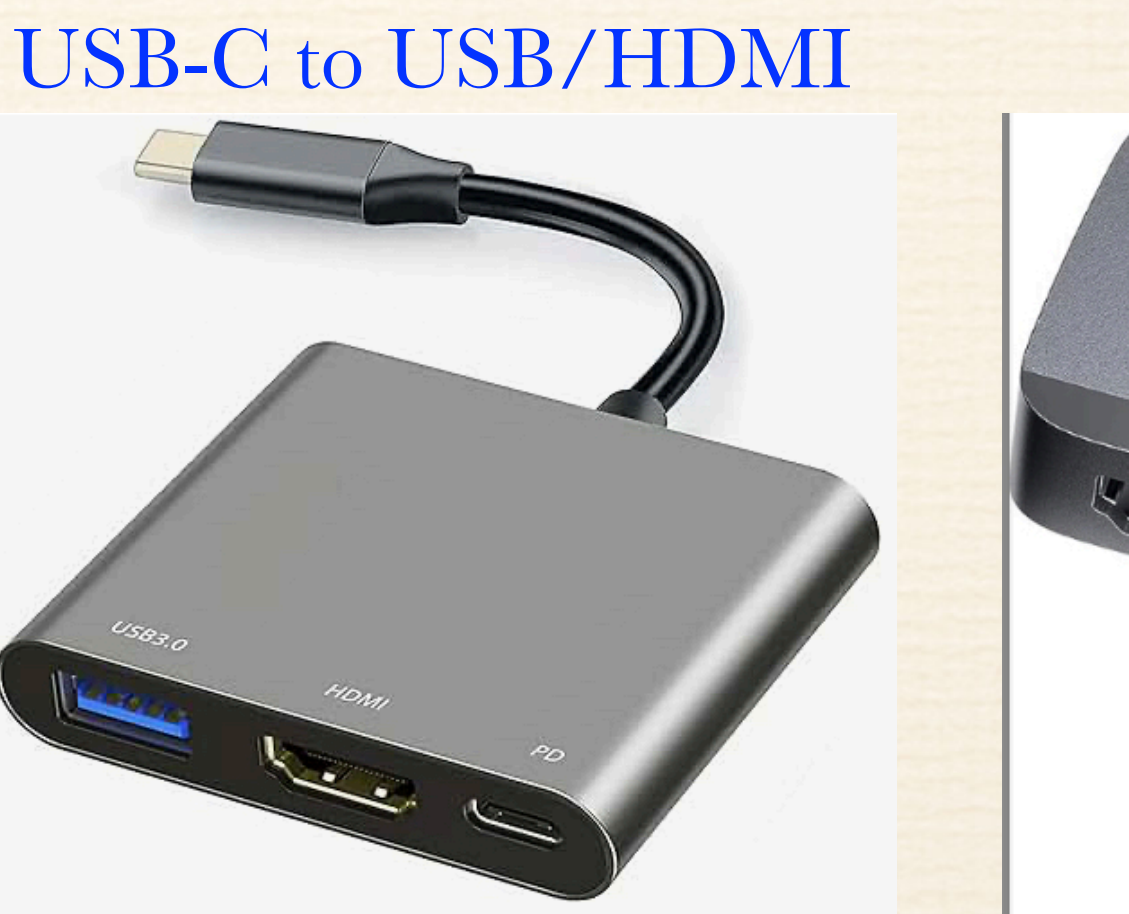

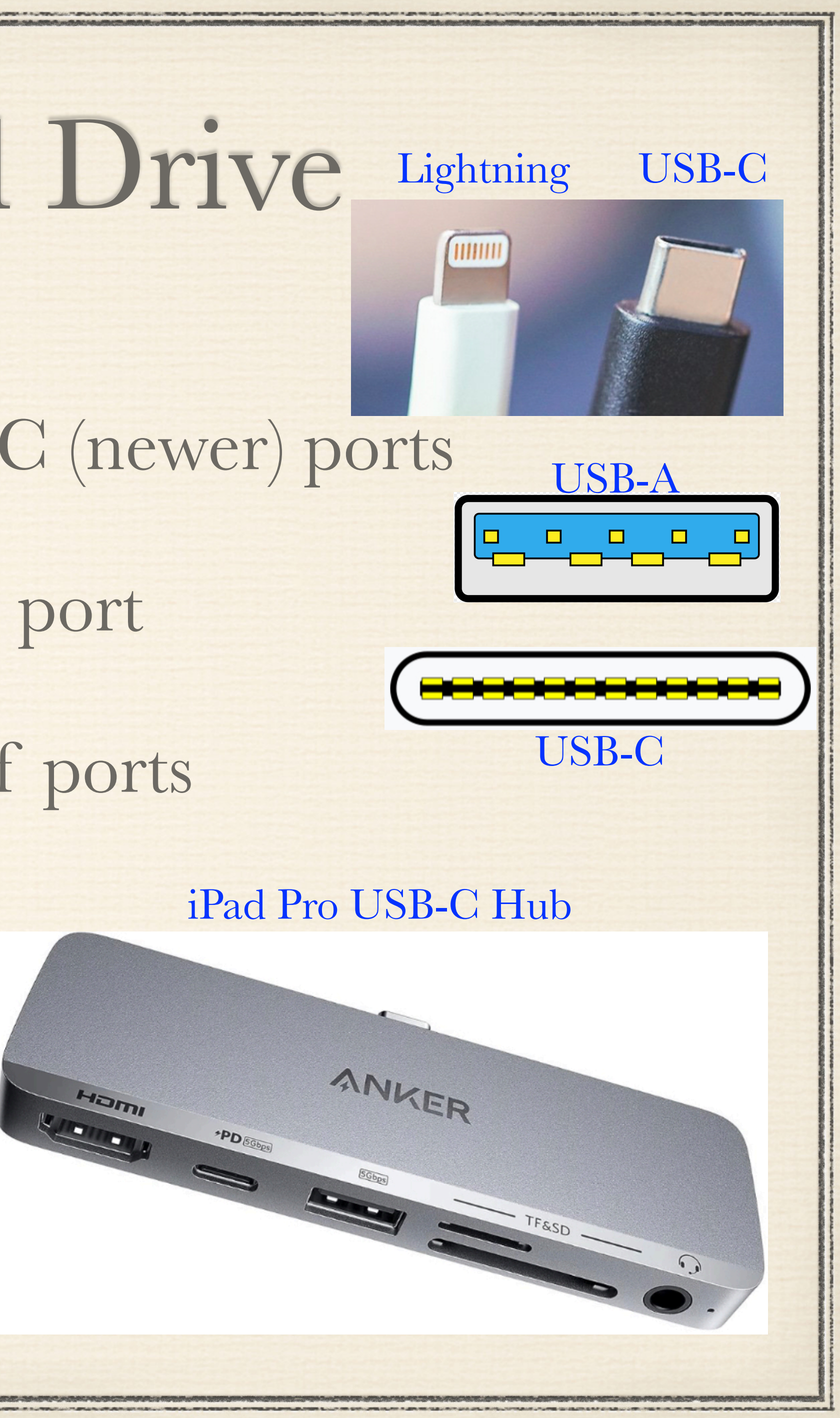

### Power is an issue!!!

\* Size of external disk (32GB thumb drive vs 2TB external SSD)

\* iPad Pros may have enough power to read/write to an external drive

\* iPhones do not, so need to have a connector that supports a power plug as well as the connection to the external disk

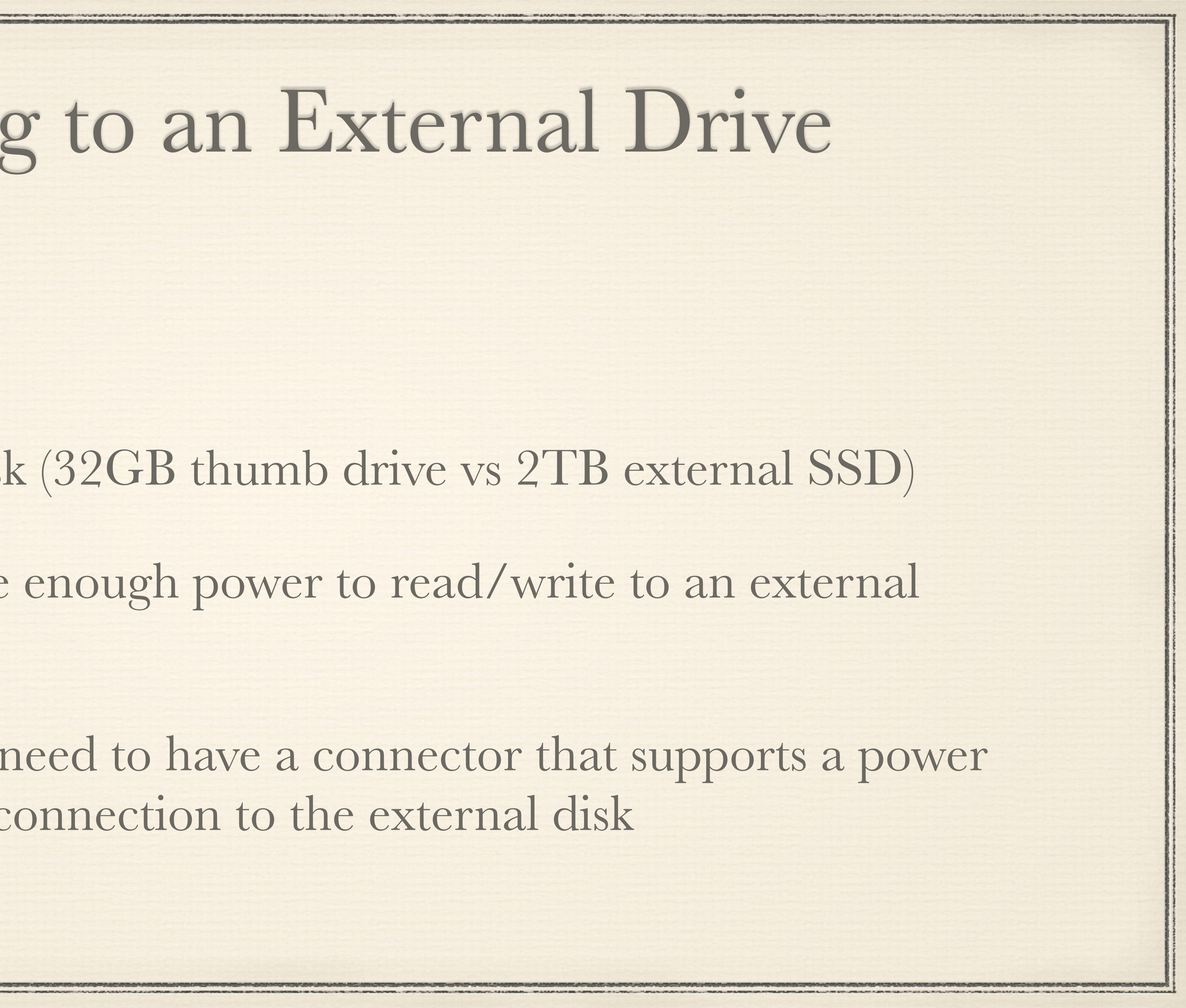

What software are you using?? \* Apple built in Files App will access external drive \* Some photo software Apps can access an external drive

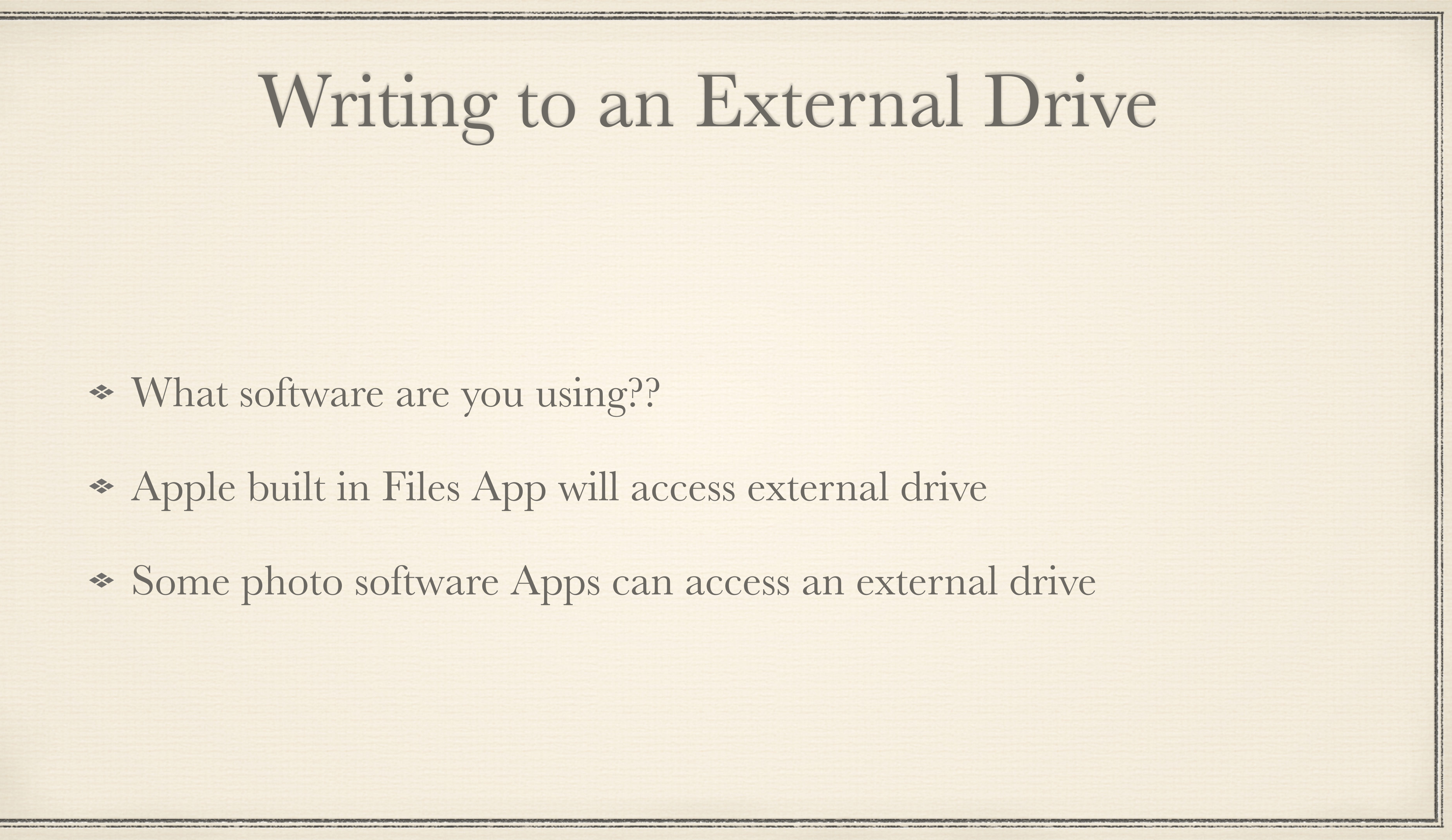

 Using Apple Files App \* Open Files App, on iPad view disk under Locations On iPhone, Tap Browse on the bottom menu View by name, date, kind, size, etc. View by list or by icons

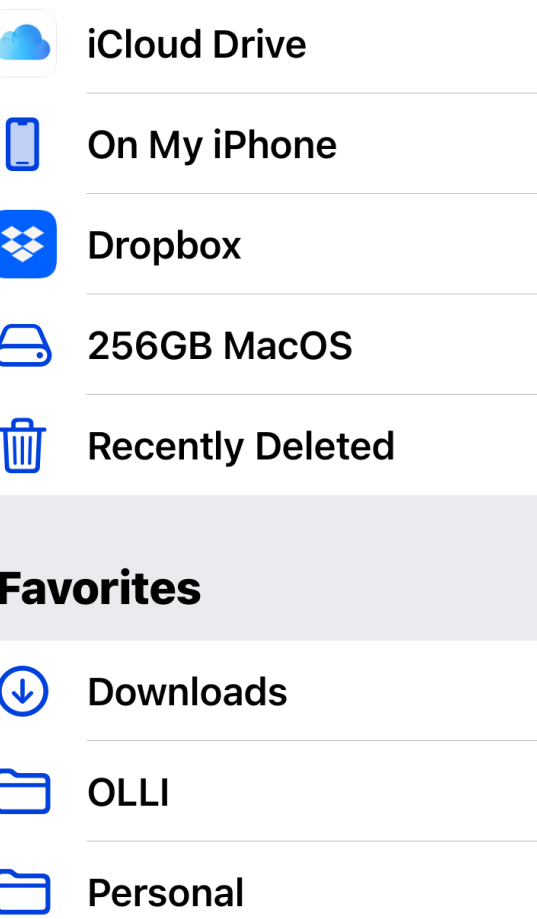

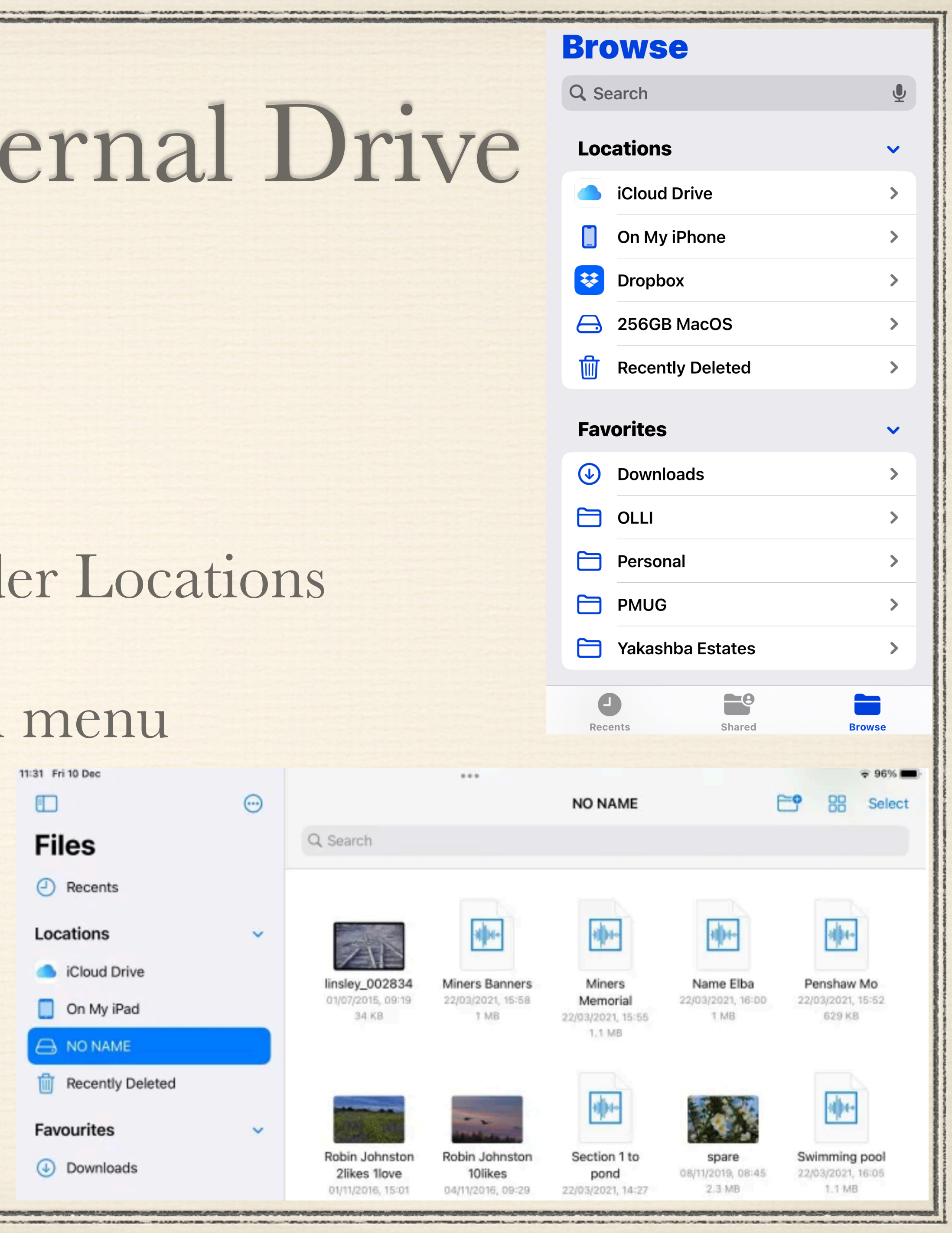

\* Tap on the either iCloud Drive or On My iPhone \* Tap on 3 dots in top right and tap Select \* Tap on the circle (to left of file in list view or on top of file in icon view) for files you want to move to external disk Tap on Folder icon on bottom

| 11:31 Fri 10 Dec |         |                                                     |                                                |                                           |                                      |               |
|------------------|---------|-----------------------------------------------------|------------------------------------------------|-------------------------------------------|--------------------------------------|---------------|
|                  | $\odot$ |                                                     |                                                | NO NAME                                   |                                      | <b>C9</b>     |
| Files            |         | Q Search                                            |                                                |                                           |                                      |               |
| Recents          |         |                                                     |                                                |                                           |                                      |               |
| Locations        | ~       | 14                                                  |                                                | +0++-                                     |                                      |               |
| iCloud Drive     |         | linsley 002834                                      | Miners Banners                                 | Miners                                    | Name Elba                            |               |
| 🔲 On My iPad     |         | 01/07/2015, 09:19<br>34 KB                          | 22/03/2021, 15:58<br>1 MB                      | Memorial<br>22/03/2021, 15:55             | 22/03/2021, 16:00<br>1 MB            | 2             |
|                  |         |                                                     |                                                | 1.1 MB                                    |                                      |               |
| Recently Deleted |         |                                                     | -                                              | Labor.                                    |                                      |               |
| Favourites       | ~       | ALL OF                                              | and a second                                   | all a                                     |                                      |               |
| Ownloads         |         | Robin Johnston<br>2likes 1love<br>01/11/2016, 15:01 | Robin Johnston<br>10likes<br>04/11/2016, 09:29 | Section 1 to<br>pond<br>22/03/2021, 14:27 | spare<br>08/11/2019, 08:45<br>2.3 MB | <b>S</b><br>2 |

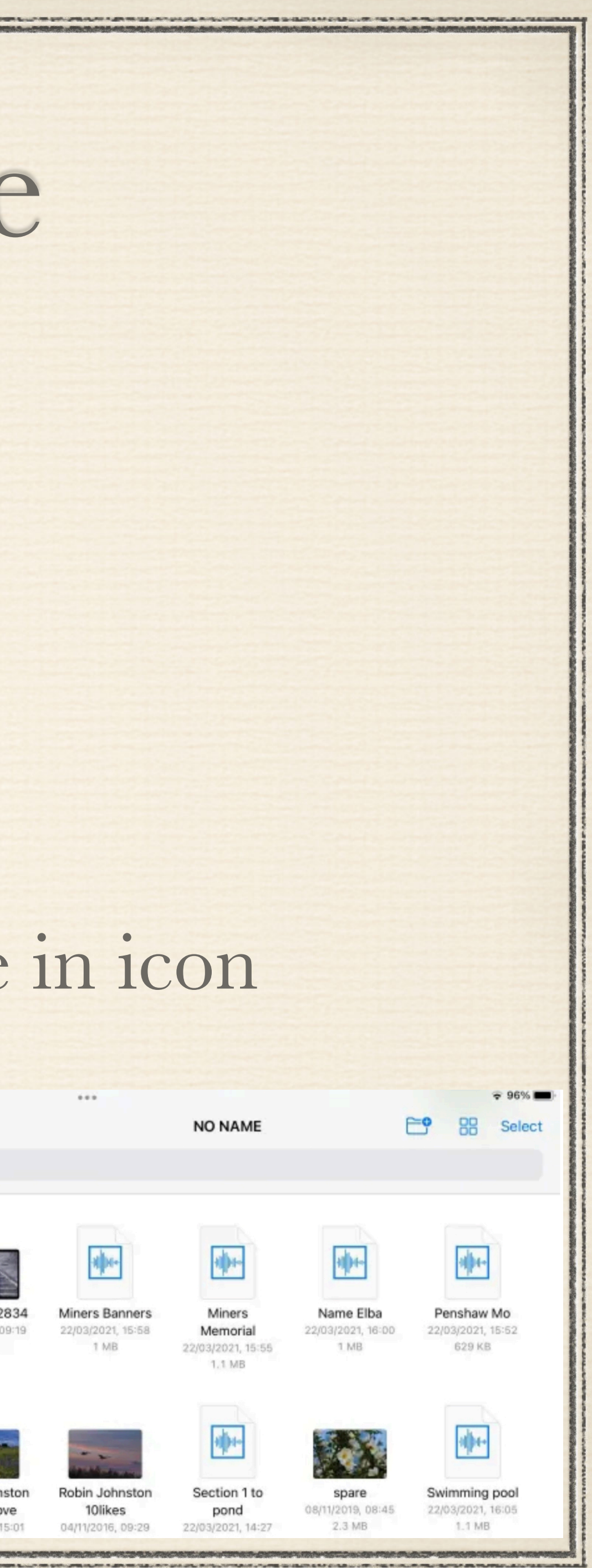

 Tap Browse at top left & select external drive \* Navigate to folder to put the files and tap once on folder icon Tap on Copy on top right \* Done!

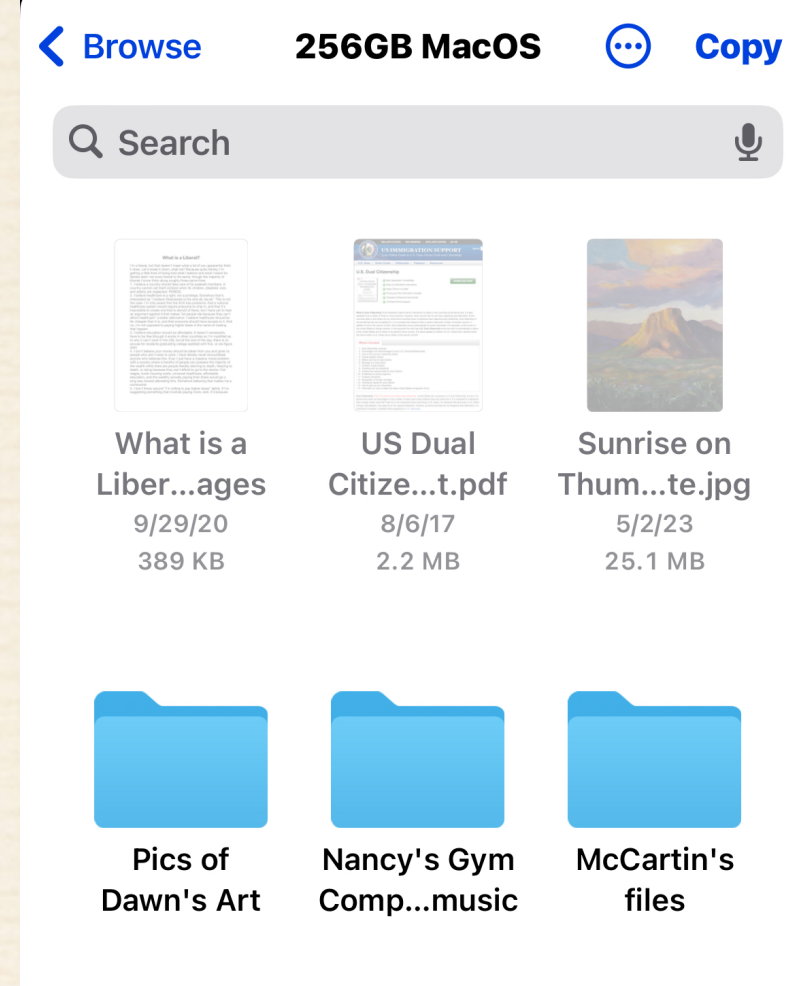

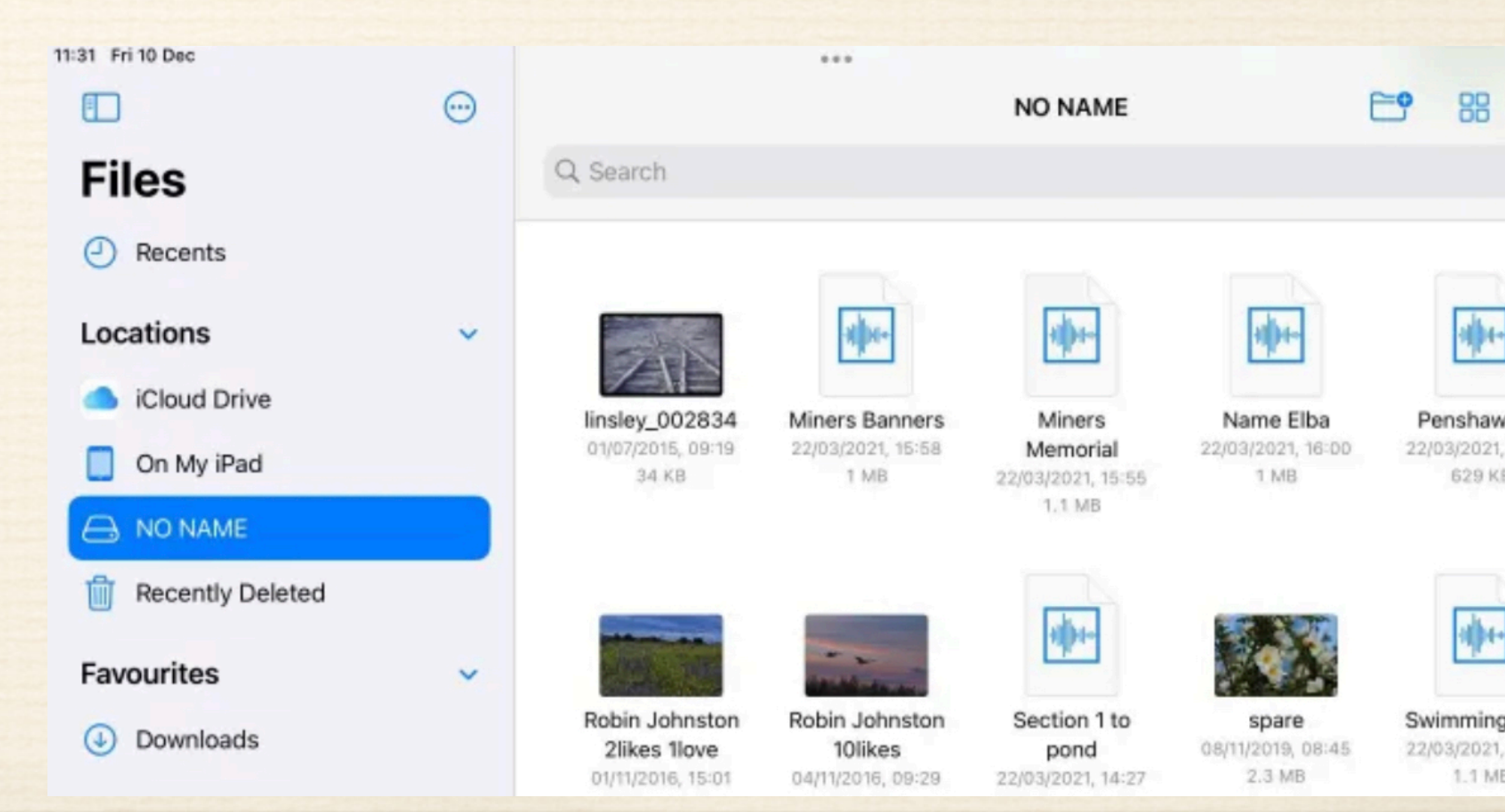

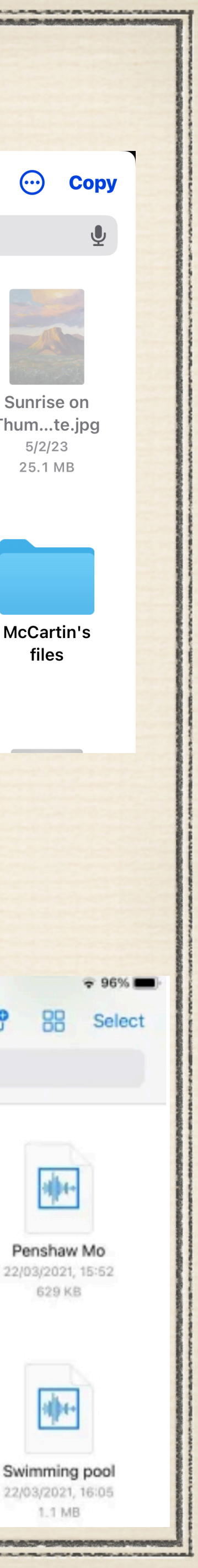

### iPhone Backup to iCloud

Preferred and best way to backup your iPhone \* Does NOT include data backed up using other settings \* iMessages \* Apple Mail \* Notes \* Calendar iCloud Photos
Apple Pay App Store

\* Contacts

\* Music

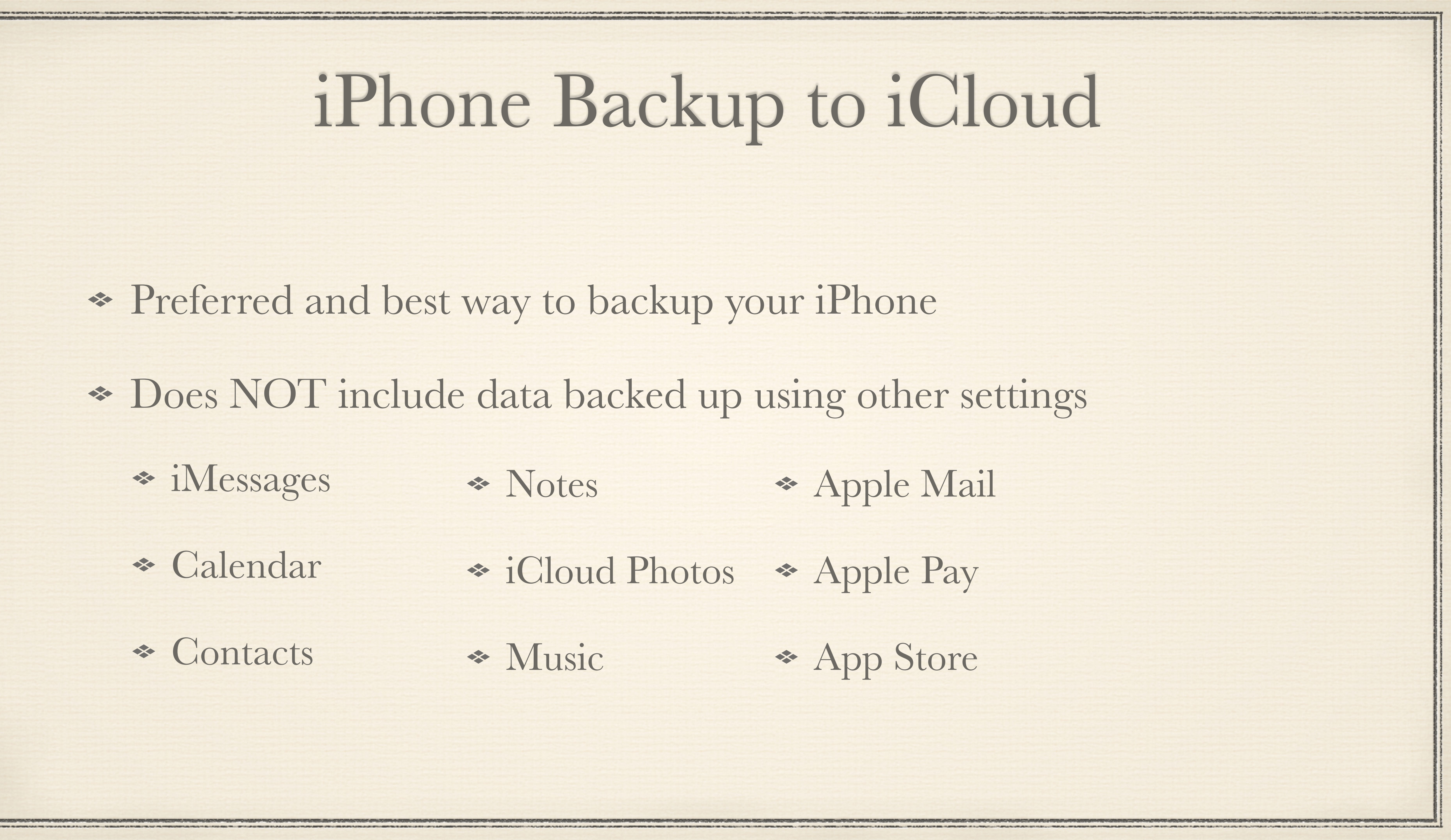

### Backup Your iPhone to Your Mac

Backup your iPhone to your Mac

Connect iPhone to Mac using charging cable (may need to "Trust this computer")

\* Open Mac Finder window, and under Locations, click on iPhone name

 In new popup window, click on General, then under Backups, click on "Back up all of the data on your iPhone to this Mac"

Choose whether to Encrypt this local backup

![](_page_9_Picture_6.jpeg)

### Backup Your iPhone to Your Mac

![](_page_10_Figure_1.jpeg)

|                                                                | 1:23 🕈                        | .11 🗢 97                       |
|----------------------------------------------------------------|-------------------------------|--------------------------------|
| <b>(4)</b>                                                     | <b>C</b> General iPhone Stor  | rage                           |
| udiobooks Books Photos Files Info                              |                               | Size \$                        |
| date. Your Mac will automatically check for an                 | Synced Content                | 134.71 GB 🔉                    |
| tore iPhone                                                    | Last used: Today              | 48.3 GB >                      |
| ant data on your iPhone to iCloud                              | Sector Audible                | 1.7 GB 🔉                       |
| your iPhone to this Mac                                        | Health<br>Last used: 10/23/23 | 1.39 GB 🔉                      |
| sswords and sensitive personal data.  lay, 1:14 PM Back Up Now | Mail<br>Last used: Today      | 10/23/23<br>Today<br>1.22 GB > |
| Restore Backup                                                 | T Merlin Bird ID              | 975.4 MB >                     |
| videos                                                         | Audubon                       | 878.5 MB >                     |
| and videos<br>1 Wi-Fi<br>this iPhone is connected              | Books                         | 859.1 MB >                     |
| movies, and TV shows                                           | Gaia GPS                      | 755.8 MB >                     |
|                                                                | Messages<br>Last used: Today  | 542.5 MB >                     |
| Dovort Apply                                                   | Nature<br>Last used: 10/26/23 | 528.8 MB >                     |
| Revert Apply                                                   |                               |                                |

![](_page_10_Picture_3.jpeg)

# Copying Backup to External Drive

\* Move your backup folder on the Mac to your external disk

So to "~/Library/Application Support/MobileSync/Backup/" in Finder (hold down the Option key while clicking on Go in the Finder menu to select Library)

This does not remove the backup folder

 This only provides you a second copy of that backup in case your Mac is stolen

![](_page_11_Picture_5.jpeg)

# Backing up to External Drive

| <b>00008110-000//0612E08801E</b>                                                                            | 0 32 CP     | k/Forward |     |
|----------------------------------------------------------------------------------------------------|-------------|-----------|-----|
| Modified: Today, 1:21 PM                                                                                    | 9.32 06     |           |     |
|                                                                                                    |             | B         | aci |
| Add lags                                                                                                    |             |           |     |
| ✓ General:                                                                                                  |             |           |     |
| Kind: Folder                                                                                                |             |           |     |
| Size: 9,320,452,594 bytes (9.6 GB on disk) for 136<br>Where: Data SSD & Users & frank & Library & Applicati | 6,795 items |           |     |
| MobileSync - Backup                                                                                         |             |           |     |
| Created: Friday, August 19, 2022 at 9:07 AM                                                                 |             |           |     |
| Modified: Sunday, November 5, 2023 at 1:21 PM                                                               |             |           |     |
| Shared folder                                                                                               |             |           |     |
| Locked                                                                                                    |             |           |     |
| ✓ More Info:                                                                                                |             |           |     |
|                                                                                                    |             |           |     |
| V Name & Extension:                                                                                         |             |           |     |
| 00008110-000449612E98801E                                                                                   |             |           |     |
|                                                                                                    |             |           |     |

![](_page_12_Figure_2.jpeg)

![](_page_12_Picture_3.jpeg)